# RV320およびRV325 VPNルータのコンフィギュ レーションファイルのバックアップと復元

### 目的

コンフィギュレーションファイルには、デバイスの設定が含まれています。RV32x VPNル ータシリーズには、スタートアップコンフィギュレーションファイルとミラーコンフィギュ レーションファイルが含まれています。スタートアップコンフィギュレーションファイルは 、ルータが起動時にロードするファイルです。ミラー構成ファイルは、最後に確認された有 効な構成です。何らかの理由で起動ファイルに障害が発生した場合、ミラー構成ファイルが 使用されます。ルータがリブートされておらず、24時間以内に設定が変更されていない場 合、ルータはスタートアップコンフィギュレーションをミラー設定に24時間ごとに自動的 にコピーします。

この記事では、コンフィギュレーションファイルを復元、バックアップ、コピー、サニタイ ズする方法と、RV32x VPNルータシリーズのUSBデバイスにファームウェアをバックアッ プする方法について説明します。

### 該当するデバイス

- ・ RV320デュアルWAN VPNルータ
- ・ RV325ギガビットデュアルWAN VPNルータ

### [Software Version]

• v1.1.0.09

## コンフィギュレーションファイルの管理

ステップ1:ルータ設定ユーティリティにログインし、[System Management] > [Backup and Restore]を選択します。「バックアップと復元」ページが開きます。

| Backup and Restore                                |  |  |  |
|---------------------------------------------------|--|--|--|
| Restore Startup Configuration                     |  |  |  |
| Restore Startup Configuration from PC             |  |  |  |
| Browse_                                           |  |  |  |
| $^{\odot}$ Restore Startup Configuration from USB |  |  |  |
| Restore                                           |  |  |  |
| Backup Configuration File                         |  |  |  |
| Backup Configuration File to PC                   |  |  |  |
| $^{\odot}$ Backup Configuration File to USB       |  |  |  |
| Backup Startup Configuration                      |  |  |  |
| Backup Mirror Configuration                       |  |  |  |
| Copy Configuration File                           |  |  |  |
| Copy Mirror to Startup                            |  |  |  |
| Sanitize Configuration                            |  |  |  |
| Sanitize Configuration                            |  |  |  |
| Backup Firmware to USB                            |  |  |  |
| Destination USB Device: USB2 - Refresh            |  |  |  |
| Backup                                            |  |  |  |

[バックアップと復元]ページについては、次のサブセクションを参照してください。

- ・構成フ<u>ァイルの復元</u>
- ・バックア<u>ップ構成ファイル</u>
- ・ <u>構成ファイルのコピー</u>
- ・ <u>設定ファイルのサニタイズ</u>
- ・<u>USBへのファームウェアのバックアップ</u>

## 構成ファイルの復元

#### PCからのスタートアップコンフィギュレーションの復元

ステップ1:[**Restore Configuration from PC**]オプションボタンをクリックします。

| Restore Startup Configuration                 |
|-----------------------------------------------|
| Restore Startup Configuration from PC         |
| C:\Users\Username\Des Browse                  |
| Restore Startup Configuration from USB        |
| USB Device Status: No Device Attached Refresh |
| Restore                                       |

ステップ2:[参**照…]をクリック**して、コンピュータのハードドライブから構成ファイルを選 択します。

ステップ3:[Restore]をクリックします。確認ウィンドウが表示されます。

| ×                                                             |
|---------------------------------------------------------------|
| Are you sure you want to import configuration file right now? |
| Yes No                                                        |

ステップ4:[**Yes**]をクリ**ックします**。ルータが自動的にリブートし、スタートアップコンフ ィギュレーションが復元されます。

#### USBからの設定の復元

ステップ1:[Restore Startup Configuration from USB]オプションボタンをクリックします。

| Restore Startup Configuration          |  |  |  |  |
|----------------------------------------|--|--|--|--|
| Restore Startup Configuration from PC  |  |  |  |  |
| Browse_                                |  |  |  |  |
| Restore Startup Configuration from USB |  |  |  |  |
| Source USB Device: USB2 - Refresh      |  |  |  |  |
| Configuration files on USB device      |  |  |  |  |
| File Name                              |  |  |  |  |
| onfig.exp                              |  |  |  |  |
| Restore                                |  |  |  |  |

ステップ2:[Source USB Device]ドロップダウンリストから、目的の設定ファイルが含まれ ているUSBデバイスを選択します。[**Refresh**]をクリックして、ルータに接続されている新 しいUSBデバイスを検索します。

ステップ3:[Configuration files on USB device]テーブルに、指定したUSBデバイスのコンフィギュレーションファイルが表示されます。復元する設定ファイルに対応するオプションボタンをクリックします。

ステップ4:[Restore]をクリックします。確認ウィンドウが表示されます。

| ×                                                             |
|---------------------------------------------------------------|
| Are you sure you want to import configuration file right now? |
| Yes No                                                        |

ステップ5:[はい]をク**リックします**。ルータが自動的にリブートし、スタートアップコンフィギュレーションが復元されます。

## バックアップ設定ファイル

PCへのコンフィギュレーションファイルのバックアップ

ステップ1:[Backup Configuration File to PC]オプションボタンをクリックします。

#### **Backup Configuration File**

- Backup Configuration File to PC
- Backup Configuration File to USB

Backup Startup Configuration

Backup Mirror Configuration

ステップ2:スタートアップコンフィギュレーションを保存するに**は、[スタートアップコン フィギュレーションのバックアッ**プ]をクリックします。ミラー設定を保存するには、[バッ クアッ**プミラー設定]をクリック**します。スタートアップコンフィギュレーションファイル とミラーコンフィギュレーションファイルの両方をPCに保存できます。

ステップ3a:[**OK**]をク**リック**して、設定ファイルを保存します。

| ou have chosen to  | open:             |                   |           |  |
|--------------------|-------------------|-------------------|-----------|--|
| config.exp         |                   |                   |           |  |
| which is a: exp    | File (121 KB)     |                   |           |  |
| from: https://J    | 92.168.1.1        |                   |           |  |
| What should Firefo | do with this fi   | e?                |           |  |
| Open with          | Browse            |                   |           |  |
| Save File          |                   |                   |           |  |
| Do this auto       | matically for fil | es like this fron | n now on. |  |
|                    |                   |                   |           |  |
|                    |                   |                   |           |  |

ステップ3b:これで、コンフィギュレーションファイルがPCに保存されます。

### USBへのコンフィギュレーションファイルのバックアップ

ステップ1:[Backup Configuration File to USB]オプションボタンをクリックします。

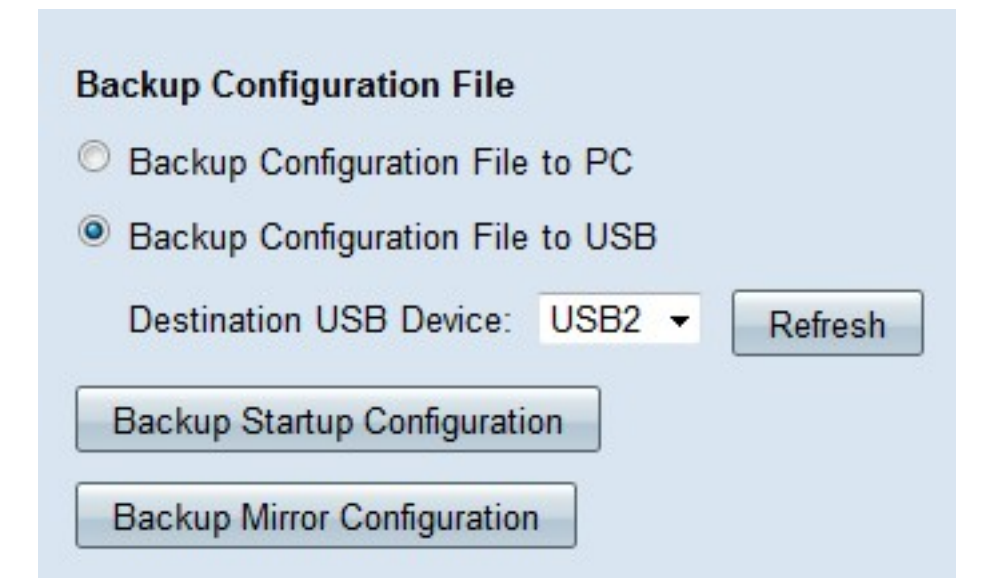

ステップ2:[Destination USB Device]ドロップダウンリストから、USBデバイスを選択して コンフィギュレーションファイルを保存します。[**Refresh**]をクリックして、ルータに接続さ れている新しいUSBデバイスを検索します。

ステップ3:スタートアップコンフィギュレーションを保存するに**は、[スタートアップコン フィギュレーションのバックアッ**プ]をクリックします。ミラー設定を保存するには、[バッ クアッ**プミラー設定]をクリック**します。コンフィギュレーションファイルがUSBに保存さ れます。スタートアップコンフィギュレーションファイルとミラーコンフィギュレーション ファイルの両方を保存できます。

### 設定ファイルのコピー

ステップ1:[Copy Mirror to Startup]をクリ**ックし、ミラー**設定ファイルをスタートアップコ ンフィギュレーションファイルにコピーします。

**Copy Configuration File** 

Copy Mirror to Startup

## 設定ファイルのサニタイズ

ステップ1:[Sanitize Configuration]をクリ**ック**して、スタートアップコンフィギュレーショ ンをサニタイズします。これにより、ホスト名、SNMP文字列、public ips、パスワードなど の要素が削除されます。スタートアップコンフィギュレーションファイルがサニタイズされ 、RV320が自動的にリブートします。

| Sanitize Configuration |
|------------------------|
| Sanitize Configuration |

## ファームウェアをUSBにバックアップ

ステップ1:[Destination USB Device]ドロップダウンリストから、ファームウェアを保存する USBデバイスを選択します。[**Refresh**]をクリックして、ルータに接続されている新しい USBデバイスを検索します。

| Backup Firmware to USB  |        |         |  |  |  |
|-------------------------|--------|---------|--|--|--|
| Destination USB Device: | USB2 🔻 | Refresh |  |  |  |
| Backup                  |        |         |  |  |  |

ステップ2:[**Backup**]をクリックして、指定したUSBデバイスにファームウェアを保存します。